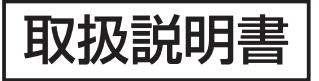

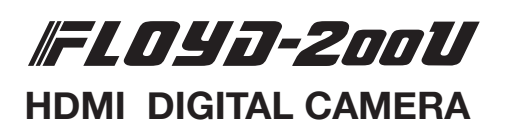

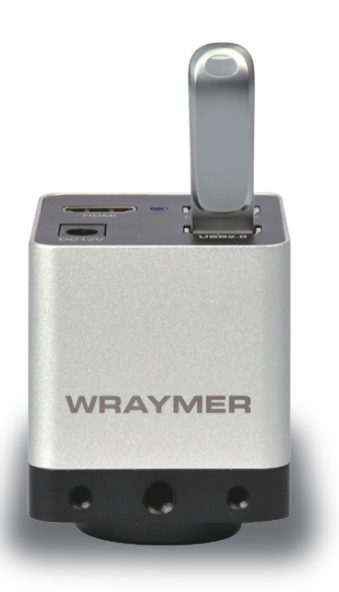

## 1.安全にご使用頂くために

- ◇ 高温多湿の環境でのご使用は避けてください。
- ◇ カメラのセンサーの表面を手などで触ったり拭いたりしないでください。
- ◇ 外装の汚れやゴミの付着には有機溶剤を避け、汚れのひどい場合は希釈した中性洗剤を柔らかな布にわずかに含ませ拭いてください。 揮発性溶剤や研磨剤入りのクリーナーは使用しないでください。カメラセンサーへのゴミや汚れは、必ず直接接触しない方法、例えばエアー ブロワーなどを用いてほこり・ゴミを取り除いてください。センサーは大変デリケートなものですので厳守していただくよう御願い致します。
- ◇ 各部を分解することは、故障の原因になりますのでおやめください。

# 2. 内容品一覧

FLOYD-200本体 / HDMIケーブル / ACアダプタ / USBマウス / USBメモリ

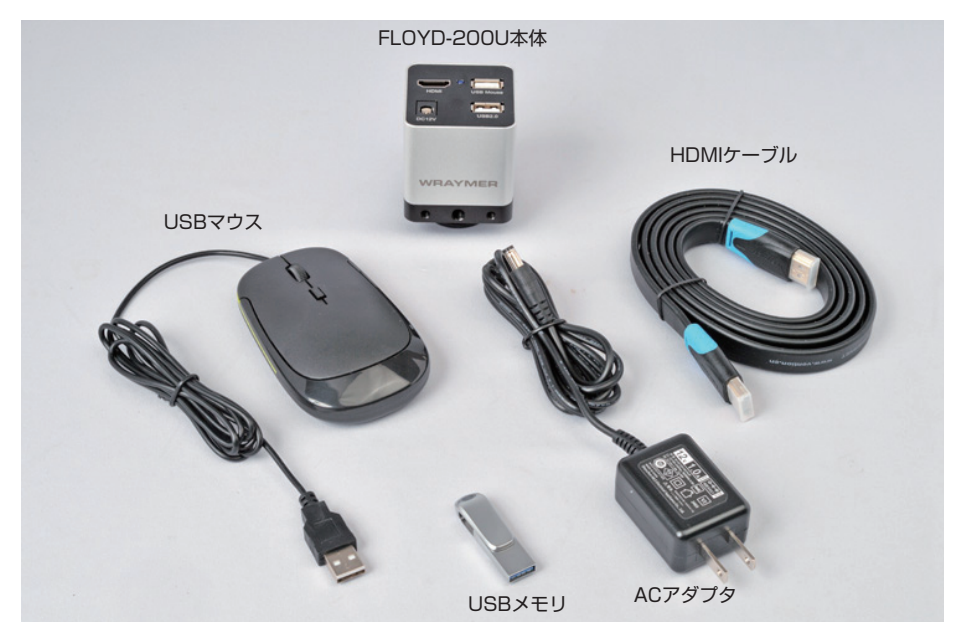

# 3. 各部名称

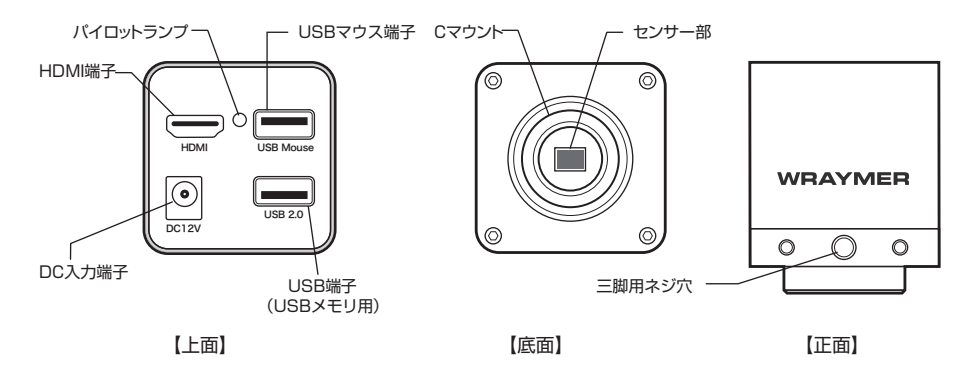

## 4.顕微鏡への取り付け方

センサー部の防塵キャップを取り外し、FLOYD-200にCマウントアダプタを取り付け、お手持ちの顕微鏡にお取り付けください。 カメラ内部に埃などが入ると出力される映像に映り込む場合がございますので、Cマウントアダプタ着脱時にはセンサー部を下に向 けて作業を行ってください。また、カメラ内部が開放されないよう、未使用時にはセンサー部に防塵キャップをつけるようにしてく ださい。

### 5. 接続方法

#### ◇HDMIモニタに接続し使用する方法

HDMI端子があり、映像信号1080Pに対応したモニタやプロジェクタが使用できます。

FLOYD-200Uとモニタを付属のHDMIケーブルでつなぎます。USBマウス端子にマウスを接続します。USBメモリをUSB端子 (USBメモリ用)に接続します。ACアダブタをDC入力端子に接続して本体の電源を入れます。電源が入ると青いパイロットラン ブが点滅し、十数秒後には点灯状態になり準備完了となります。

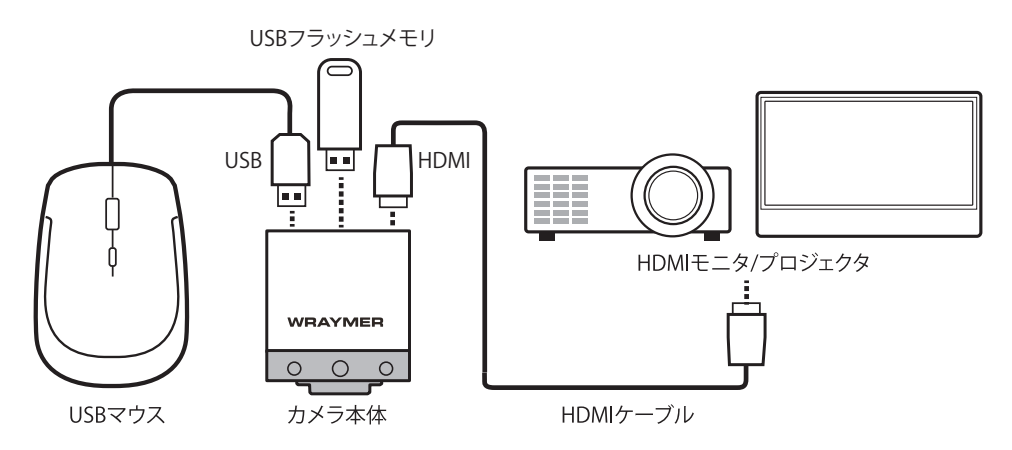

# 6. 仕様

| センサータイプ        | CMOS SONY STARVIS (Sony IMX307)        |
|----------------|----------------------------------------|
|                | 1/2.8″                                 |
| ピクセルサイズ        | 2.9μm x 2.9μm                          |
|                | 1920 x 1080                            |
| フィルタ           | RGB Bayer Pattern                      |
| マウント           | Cマウント                                  |
| フレームレート(※1)    | 60 fps                                 |
| RGB出力          | 24bit                                  |
| 露出制御           | オート/マニュアル                              |
| 露出時間           | 0.01mS~1000mS                          |
| ファイル保存形式       | 静止画:.jpg                               |
|                | 動画:.mp4 (H264/H265 encoded)(※2)        |
| ホワイトバランス       | オート、マニュアル、エリア                          |
| スキャンモード        | プログレッシブ                                |
| シャッター          | Electronic rolling shutter             |
| 感度             | 1300mV(1/30秒)                          |
| HDMI 映像出力      | HDMI (1080p)                           |
| USBポート         | USBマウス用 / USBフラッシュメモリ用                 |
| 電源出力 / 電源入力    | DC12V1A / AC100~240V 50/60Hz           |
| 動作温度 / 動度湿度    | -10~50℃ / 30~80%(但し結露しないこと)            |
| カメラ本体寸法(WxDxH) | 50 x 50 x 61 (mm)                      |
| 本体重量約          | 160g                                   |
| USBケーブル長さ      | 1.4m                                   |
| 付属品            | HDMIケーブル、ACアダププタ、USBマウス(※3)、USBメモリ(※3) |

(※1)フレームレートはあくまでも理論値であるため、表記のフレームレートでの撮影を保証するものではございません。また、 ご使用の環境によってフレーム落ち等、映像が正常に撮影できない場合があります。このような場合は露出時間を長く取り、 フレームレートを低く設定することで改善されることがあります。

(※2)動画ファイルの最大ファイルサイズは4GBです。この容量を超える長時間録画時は、複数の動画ファイルが生成されます。

(※3) サービス品のため、製品保証の対象外です。

接続するモニタはHDMIポート付きで1080pに対応したものをご利用ください。

# FLOYD-200U HDMIモニタ接続時操作説明書

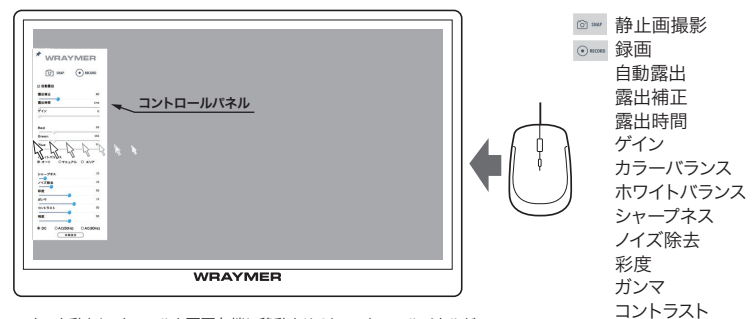

マウスを動かし、カーソルを画面左端に移動させるとコントロールパネルが 表示されます。

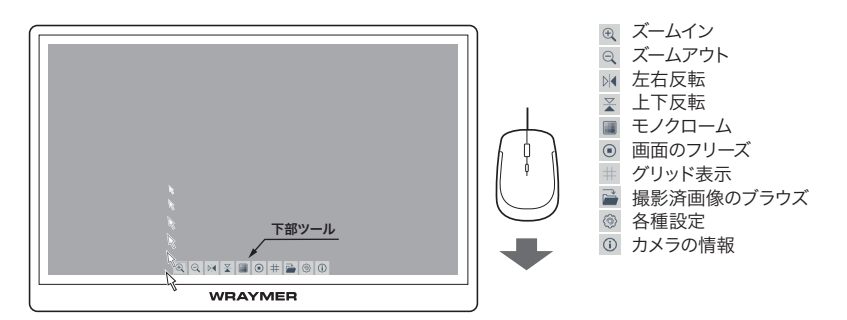

明度

マウスを動かし、カーソルを画面下端に移動させると下部ツールが表示 されます。

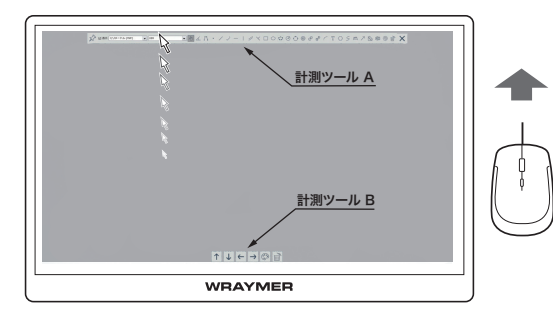

マウスを動かし、カーソルを画面上端に移動させると計測機能のツールA が表示されます。計測機能を使うと画面下部に計測ツールBが表示されま す。

☆ ツールバー常時表示 5 フリーハンド ∡ 角度(3点) 🕮 スケールバー 八 角度(4点) ↗ 矢印 ・点 🔊 キャリブレーション / 直線 @ CSV形式でエクスポート > 寸法線 ③ 設定 - 水平線 
 すべて削除
□ 垂直線 × ツールバーを閉じる < 垂線 ✓ 平行線間距離 □ 四角形 ○ 楕円 ○ 楕円(5点) ♂ 円(半径) ↑ 上へ移動 ↔ 円(3点)  $\downarrow$ 下へ移動 同心円 ← 左へ移動 → 右へ移動 ☞ 2円間距離(3点) 🌮 カラー設定 (弧 前 削除 T テキスト ○ 多角形

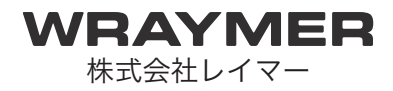

〒541-0052 大阪市中央区安土町1-8-15 野村不動産大阪ビル6F TEL:06-6155-8230 FAX:06-6155-8450 E-mail:arch@wraymer.com

Online Shop : http://www.wraymer.com